1. היכנסו לפורטל החינוך. https://eduil.org/

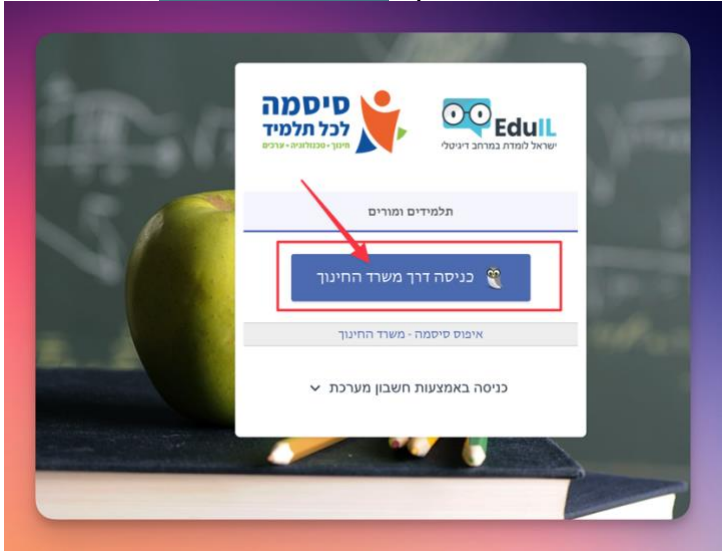

2. העתיקו את הכתובת רישוי המסתיימת ב .(<u>xx.xx@office.eduil.org</u>). 2

| לכל ת<br>אינים - עריים אינים - עריים - עריים | 💊 EdulL 🛛 💽                                                 |
|----------------------------------------------------------------------------------------------------|-------------------------------------------------------------|
| 0<br>0<br>0<br>0<br>0<br>0<br>0<br>0<br>0<br>0<br>0<br>0<br>0<br>0                                                                                                    | ערכנים וקישורים ער<br>ערכנים וקישורים ער<br>ערכנים וקישורים |
| פרופיל<br>פרופיל<br>365 אופיס                                                                                                    | מדריכים שימושיים 🕢                                          |
| להורדת ולהתקנת מיקרוסופט                                                                                                    | קבוצות תפוצה 🎩                                              |
|                                                                                                    |                                                             |

3. כניסה ל ״חשבון״

|   |                     | אחר הצהריים טובים                                                                  | Word          |
|---|---------------------|------------------------------------------------------------------------------------|---------------|
|   | צא לסיור            | ~ лтש                                                                              | ה)<br>בית     |
| a | E שרוך הבא אל Word  | מסמך ריק                                                                           | חדש           |
|   | פתח' כדי לאתר מסמך. | פריטים אחרונים מוצמד<br>לא פתחת מסמכים לאחרונה. לחץ על 'מ<br>שחזר מסמכים שלא נשמרו | ר <i>ב</i> י  |
|   |                     |                                                                                    |               |
|   |                     |                                                                                    | חשבון<br>משוב |
|   |                     |                                                                                    | אפשרויות      |

## 4. לחצו על ״עדכן רישיון״

|    | חשבון                                                     |               |                                                                             |               |
|----|-----------------------------------------------------------|---------------|-----------------------------------------------------------------------------|---------------|
| 1  | פרטי משתמש                                                | פרטי מוצר     |                                                                             |               |
|    | שגיאת חשבון                                               | rosoft        | Mic                                                                         | •             |
|    | יש בעיות עם החשבון שלך. כדי לפתור אותן, היכנס שוב למערכת. |               |                                                                             |               |
| Γ  | תקן אותי                                                  |               | הפעלת המוצר בוטלה                                                           |               |
| 10 | 8                                                         |               | יישונוי 205 או גונים ייישונוי                                               |               |
|    | 0,000                                                     | זהה           | מוצר זה מכיל את                                                             |               |
|    | התלף חשבון                                                |               |                                                                             |               |
|    | פרטיות חשבון                                              |               | ניהול חשבון החלף רישיון עדכן רישיון                                         |               |
| E  | נהל הגדרות                                                |               | כדי להמשיך להשתמש ב- word ללא הפרעה, הפי                                    | צעל מחדש כעת. |
| נח | :Office רקע של                                            |               | Microsoft 365 ועדכוני Office המערכת מורידה ומתקינה את העדכונים באופן אוטומט | .90           |
|    | עגל יי                                                    | אפשרויות      |                                                                             |               |
|    | :Office ערכת נושא של                                      | 10.0          |                                                                             |               |
|    | - השתמש בהגדרות המערכת                                    |               | Word אודות                                                                  |               |
|    | שירותים מחוברים:                                          |               | למד עוד אודות Word, התמיכה, מזהה המוצר וזכויות הי                           | יוצרים.       |
|    | אין אפשרות להציג שירותים מקוונים                          | אודות<br>Word | ערוץ שוטף                                                                   |               |
|    | מצטערים, נתקלנו בבעיית שרת ולא ניתן להציג את השירותים     |               |                                                                             |               |
|    | המחוברים. נסה שוב.                                        | 15            | מה חדש<br>הצג את העדכונים האחרונים שהותקנו.                                 |               |

## <u>5</u>. הדביקו את הכתובת רישוי

|            |                                | וופבון                                                                                                    |            |
|------------|--------------------------------|----------------------------------------------------------------------------------------------------|------------|
|            | פרטי מוצר                      | פרטי משתמש                                                                                                    | ם ם<br>בית |
|            | ×<br>Microsoft<br>Office הפעלת | שגיאת חשבון<br>יש בעיות עם החשבון שלך. כדי לפתור אותן, היכנס שוב למערכת.<br>תקן אותי<br>אקר אותי<br>ציאה<br>התלף חשבון     | ריש<br>חדש |
|            | הון מפתח מוצר במקום זאת        | פרטיות חשבון<br>נהל הגדרות                                                                                                 |            |
|            | אין חשבון? צור חשבון חדש!      | רקע של Office:<br>מעגל                                                                                                    | פתח        |
| <u>הבא</u> |                                | ערכת נושא של Office:<br>השתמש בהגדרות המערכת                                                                               |            |
| 22         |                                | שירותים מחוברים:                                                                                                    |            |
|            |                                | אין אפשרות להציג שירותים מקוונים<br>מצטערים, נתקלנו בבעיית שרת ולא ניתן להציג את השירותים<br>המחוברים. נסה שוב.<br>נסה שוב |            |
|            |                                | רוסף שירות ~                                                                                                    |            |

## <u>6. בצעו הזדהות משרד החינוך</u>

| ° (7)                                                                                                    | (מוצר ללא רש) Word                                                                                                    |                                                                                                    |                            |
|----------------------------------------------------------------------------------------------------|----------------------------------------------------------------------------------------------------|----------------------------------------------------------------------------------------------------|----------------------------|
|                                                                                                    |                                                                                                    | חשבון                                                                                                    | ~                          |
| ×                                                                                                    |                                                                                                    | פרטי משתמש                                                                                                    | ហ                          |
|                                                                                                    |                                                                                                    | שגיאת חשבון                                                                                                    | בית                        |
|                                                                                                    |                                                                                                    | יש בעיות עם החשבון שלך. כדי לפתור אותן, היכ                                                                                                    |                            |
|                                                                                                    |                                                                                                    | תקן אותי                                                                                                    |                            |
|                                                                                                    |                                                                                                    |                                                                                                    | חדש                        |
|                                                                                                    |                                                                                                    | ציאה<br>החלף חשבונ                                                                                                    |                            |
| .,                                                                                                    |                                                                                                    | פרטיות חשבון                                                                                                    |                            |
|                                                                                                    |                                                                                                    | נהל הגדרות                                                                                                    |                            |
| ם ומורים                                                                                                    | תלמידי                                                                                                    | רקע של Office:<br>מעגל                                                                                                    | 100                        |
|                                                                                                    | <b></b>                                                                                                    | :Office ערכת נושא של                                                                                                    |                            |
| ך משרד החינוך                                                                                                    | כניסה דר                                                                                                    | השתמש בהגדרות המערכת                                                                                                    |                            |
|                                                                                                    |                                                                                                    | שירותים מחוברים:                                                                                                    |                            |
| - משרד החינוך                                                                                                    | איפוס סיסמה                                                                                                    | אין אנשו זו לווביג שיו זונים מקוונים<br>מצטערים, נתקלנו בבעייית שרת ולא ניתן להציג<br>המחוברים, נסה שוב,                                                 |                            |
|                                                                                                    |                                                                                                    | נסה שוב                                                                                                    |                            |
| רשבון מערכת  ∨                                                                                                    | כניסה באמצעות                                                                                                    | רוסף שירות י                                                                                                    |                            |
|                                                                                                    |                                                                                                    |                                                                                                    |                            |
|                                                                                                    |                                                                                                    | _                                                                                                    |                            |
|                                                                                                    |                                                                                                    |                                                                                                    |                            |
|                                                                                                    |                                                                                                    |                                                                                                    |                            |
|                                                                                                    |                                                                                                    | CONTRACTOR OF STREET, STREET, ST.                                                                                                    | נחדשו                      |
|                                                                                                    |                                                                                                    |                                                                                                    | נחדשו                      |
| ))                                                                                                    | - KILD) WOLD                                                                                                    |                                                                                                    | נחדשו                      |
| (Perk)                                                                                                    | • 1503) Wold                                                                                                    | חשבון                                                                                                    | נחדשו                      |
| ()<br>()                                                                                                    | א אונינצר אינינצר אינינצר אינינצר אינינצר אינינצר אינינצר אינינצר                                                                                                    | חשבון<br>פרטי משתמש                                                                                                    | נחדשו                      |
|                                                                                                    | פרטי מוצר<br>פרטי מוצר<br>crosoft                                                                                                    | חשבון<br>פרטי משתמש                                                                                                    | נחדשו<br>החדשו<br>בית      |
|                                                                                                    | פרטי מוצר<br>erosoft                                                                                                    | חשבון<br>פרטי משתמש<br>פרטי בשתמש                                                                                                    | נחדשו<br>החדשו<br>בית      |
| שני אישק)<br>שני אישקא<br>שני שני אישקא<br>שני אישקא<br>שני אישקא                                                                                                    | פרטי מוצר<br>פרטי מוצר<br><b>Crosoft</b><br>מוצר מנוי עבו<br>יישומי 1355                                                                                                    | חשבון<br>פרטי משתמש<br>פרטי משתמש<br>איציה<br>התלי חשבו                                                                                                  | נחדשו<br>בית               |
| ראיסאן)<br>דר Microsof<br>לארגונים                                                                                                    | פרטי מוצר<br>פרטי מוצר<br><b>crosoft</b><br>מוצר מנוי עבו<br>יישומי 1365<br>מוצר זה מכיל את                                                                                 | חשבון<br>פרטי משתמש<br>פרטי משתמש<br>פרטית חשבו<br>פרטית חשבון<br>ההל הגדרות                                                                             | נחדשו<br>בית<br>תיש        |
| שופת)<br>שני אישען<br>שנים<br>שנים<br>שני איגונים<br>שני איגונים<br>שני איגונים                                                                                                    | פרטי מוצר<br>פרטי מוצר<br>crosoft<br>מוצר מנוי עבו<br>נומי 365<br>מוצר זה מכיל את<br>מוצר זה מכיל את                                                                        | חשבון<br>פרטי משתמש<br>פרטי משתמש<br>פרטי משתמש<br>פרטית חשבון<br>נהל הגדרות<br>בקע של coffice:                                                          | נחדשו<br>בית<br>חדש        |
| שושק)<br>שר מיזשק<br>שר מסוק בישיון<br>שר מוכן בישיון<br>שרבן בישיון                                                                                                    | פרטי מוצר<br>פרטי מוצר<br>נרסכס<br>מוצר מנוי עבו<br>יישומי 1365<br>מוצר זה מכיל את<br>מוצר זה מכיל את<br>ביהול חשבון                                                        | חשבון<br>פרטי משתמש<br>פרטי משתמש<br>מרטי משתמש<br>מרטיות חשבון<br>נהל הגדרות<br>תקע של coffic מעגל                                                      | נחדשו<br>בית<br>חדש        |
| עדשון)<br>ער אישון<br>ער גענים<br>ער גענים<br>ער געני | פרטי מוצר<br>פרטי מוצר<br>נדסכסל את<br>יישומי 1365<br>יישומי 1365<br>יישומי זי אוצר מני עבו<br>ניהול חשבון                                                                  | חשבון<br>פרטי משתמש<br>פרטי משתמש<br>ערטי משתמש<br>ערטי משתל<br>פרטיות חשבון<br>היה הגדרות<br>מעגל<br>ערכת נושא של coffice                               | נחדשו<br>בית<br>חיש        |
| אישין)<br>איז שין)<br>ארגונים<br>ארגונים<br>החלף רשיון<br>עדכו רשיון<br>Office ערכונים באופן אוטומטי.                                                                                                    | פרטי מוצר<br>פרטי מוצר<br>crosoft<br>זישומי 1365<br>מוצר זה מכיל את<br>מוצר זה מכיל את<br>ניהול חשבון<br>אפשרויות<br>עדכון י                                                | חשבון<br>פרטי משתמש<br>פרטי משתמש<br>ערטי משתמש<br>ערטי משתמש<br>פרטיות חשבו<br>וחמש בהגדרות המערמ<br>סמול<br>שירותים מחוברים:                           | נחדשו<br>בית<br>חדש<br>פתח |
| איז שון<br>איז שון<br>איז גער איז גער איז גער איז גער איז גער איז גער איז גער איז גער איז גער איז גער איז גער איז גער איז גער איז גער איז גער איז גער איז גער איז גער איז גער איז גער איז גער איז גער איז גער איז גער איז גער איז גער איז גער גער גער גער גער גער גער גער גער גער                                                                                                    | פרטי מוצר<br>פרטי מוצר<br>כרסכס<br>מוצר מנוי עבו<br>יישומי 1365<br>מוצר זה מכיל את<br>יישומי 1365<br>מוצר זה מכיל את<br>יישומי 1963<br>יישומי 1962<br>יישומי 1962           | חשבון<br>פרטי משתמש<br>פרטי משתמש<br>פרטי משתמש<br>פרטית חשבון<br>המלי חשבון<br>נקע של הגדרון<br>המערכת נושא של הערכת<br>השתמש בהגדרות המערכת            | נחדשו<br>בית<br>חדש<br>פתח |
| איזשון)<br>שני הישון<br>שני הישון                                                                                                    | פרטי מוצר<br>פרטי מוצר<br>crosoft<br>מוצר מנוי עבו<br>יישונמי 365<br>מוצר זה מכיל את<br>יישונמי 365<br>יישונמי א מפארויות<br>יישוני<br>יישוני<br>יישוני<br>יישוני<br>יישוני | חשבון<br>פרטי משתמש<br>פרטי משתמש<br>פרטי משתמש<br>פרטי משתמש<br>פרטית שנות<br>ומשל<br>רקע של Soffice<br>ומעל<br>השמש בהגדרות המערכת<br>שירותים מחוברים. | נחדשו<br>בית<br>מתו        |